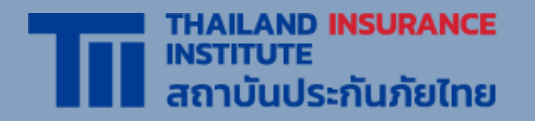

# คู่มือการอบรม ออนไลน์ E-LEARNING (LMS)

**UPDATE 2023** 

้จัดทำโดย **สถาบันประกันภัยไทย** 

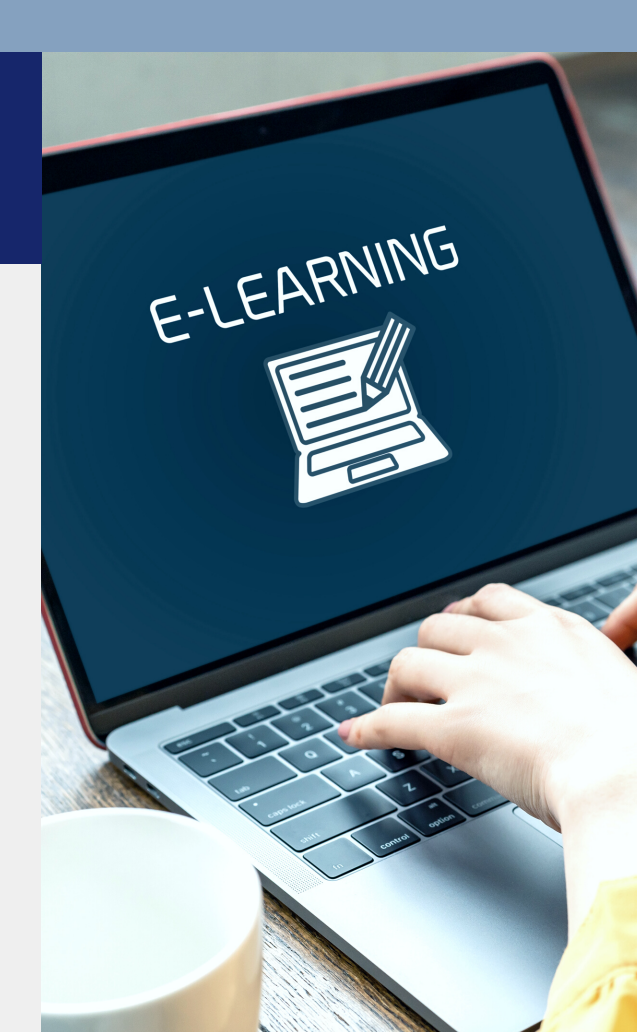

### เงื่อนไขแจ้งให้ทราบก่อนการสมัคร อบรมออนไลน์ E–LEARNING

ระเบียบปฏิบัติในการเข้าอบรม

- ้ผู้เข้าอบรมต้องศึกษาคู่มือและกำหนดการเพื่อวางแผนการอบรมให้ ้เสร็จสิ้นก่อนใบอนุญาตหมดอายุ ้ผู้เข้าอบรมต้องยืนยันตัวตนด้วยบัตรประชาชน ด้วยตนเอง ห้าม บุคคลอื่นอบรมแทนเด็ดขาด ้ผู้เข้าอบรมต้องอบรมให้ครบจำนวนชั่วโมงที่ คปภ. กำหนดในแต่ละ หลักสูตร ภายในระยะเวลา 7 วัน ระบบไม่สามารถเร่งความเร็ว (Speed limit) หรือกดข้ามเนื้อหา แต่ สามารถย้อนกลับมาดูเนื้อหาก่อนหน้าได้ ้ระบบจะสุ่มถ่ายรูป และตั้งคำถามระหว่างการอบรม เพื่อตรวจสอบตัว 5 ตนของผู้เข้าอบรม โดยผู้เข้าอบรมจะต้องถ่ายรูปจากใบหน้าจริง ้เท่านั้น ห้ามใช้รูปถ่ายในการยืนยันตัวตน และดำเนินการภายในระยะ เวลาที่ระบบกำหนด หากไม่มีการตอบสนองจากผู้อบรมนานเกิน 15 นาที ผู้เข้าอบรมจะถูก 6 ้นำออกจากระบบ และผู้เข้าอบรมต้องเริ่มเรียนใหม่ในส่วนของเนื้อหาที่ ้ไม่ได้รับการตอบสนอง
- 7 ผู้เข้าอบรมต้องทำแบบทดสอบประเมินความรู้หลังการอบรม เมื่อ อบรมครบทั้งหลักสูตร และต้องมีผลคะแนนรวมทั้งหลักสูตรไม่น้อย กว่าร้อยละ 60 โดยสามารถทำแบบทดสอบได้ไม่จำกัดจำนวนครั้ง ภายในรอบระยะเวลาการอบรม
- 8 เมื่อผู้เข้าอบรมกดส่งผลการอบรมเรียบร้อยแล้ว จะไม่สามารถกลับ เข้ามายังหลักสูตรได้อีก
- หากพบว่าผู้เข้าอบรมมิได้ปฏิบัติตามเงื่อนไขและเกณฑ์การอบรม ผู้ เข้าอบรมจะไม่ได้รับใบรับรองผ่านการอบรม และต้องสมัครเข้าอบรม ใหม่

### เงื่อนไขอุปกรณ์และเทคโนโลยีขั้นต่ำ ที่จะต้องใช้ในการอบรมออนไลน์ E–LEARNING

#### แพลตฟอร์มของระบบจะรองรับการใช้งานผ่านเบราว์เซอร์ในแต่ละ ระบบปฏิบัติการ

| Chrome                     | Minimum version: Version 75<br>Recommended version: Version ล่าสุด |
|----------------------------|--------------------------------------------------------------------|
| Safari                     | Minimum version: Version 13<br>Recommended version: Version ล่าสุด |
| Safari for mobile<br>(iOS) | Minimum version: Version 13<br>Recommended version: Version ล่าสุด |

| 1 |  |
|---|--|
|   |  |
|   |  |
|   |  |
|   |  |
|   |  |

#### อุปกรณ์คอมพิวเตอร์ที่ใช้งาน

| CPU    | Minimum: Intel Premium 4 processor<br>Recommended: Intel core i3 ขึ้นไป |
|--------|-------------------------------------------------------------------------|
| Memory | Minimum: 2 GB<br>Recommended: 4 GB ขึ้นไป                               |

|    | ความเร็วของอินเทอร์เน็ตขั้นต่ำที่แนะนำ |
|----|----------------------------------------|
| Ζ. |                                        |

| 480p | Minimum Download speed: 2 Mbps Latency <800 ms<br>Recommended: 4 Mbps Latency < 500 ms |
|------|----------------------------------------------------------------------------------------|
| 720p | Minimum Download speed: 4 Mbps Latency <800 ms<br>Recommended: 6 Mbps Latency < 500 ms |

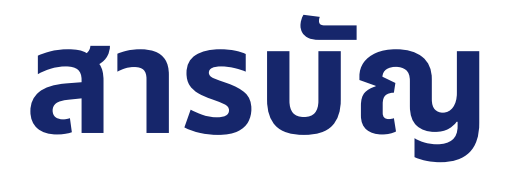

- 01 การเตรียมตัวและการสมัครอบรม
- **02** ขั้นตอนการเข้าอบรม
- 03 ระหว่างการอบรม
- 04 ใบรับรองผ่านการอบรม

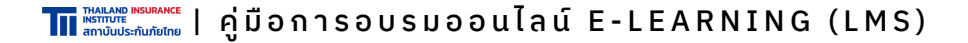

### O1 การเตรียมตัวและการสมัครอบรม

#### อุปกรณ์ที่ต้องใช้ในการอบรม

- บัตรประชาชน เพื่อยืนยันตัวตนในครั้งแรก
- อุปกรณ์ในการเข้าอบรมซึ่ง<u>ต้องมีกล้องและเชื่อมต่อ Internet ได้</u> เช่น Laptop, Tablet/iPad, โทรศัพท์มือถือ Smartphone

#### สมัครลงทะเบียน

1. เข้าเว็บไซต์ <u>www.tiins.com/e-learning/</u> และ คลิกที่ปุ่ม "**สมัคร E-Learning**"

| หลักสูตรอ                                                                                                    | usu E-Learning                                                          |                                                                                                    |
|----------------------------------------------------------------------------------------------------|-------------------------------------------------------------------------|----------------------------------------------------------------------------------------------------|
| คู่มืออบรม E-learning                                                                                                    | ữns E-Learning                                                          | รายชื่อผู้มีสิทธิ์อบรม                                                                                                    |
| คอร์สออนไลน์นี้เป็นหลักสูตรอบรมเพื่อขอรับและขอต่อใบอนุญาตนายหน้าประ<br>(SkillLane)                                                                                                    | ะกันภัย จัดทำโดย ที่.ไอ.ไอ. (สถาบันประก                                 | กันภัยไทย) ร่วมกับ บริษัท สกิลเลน เอดูเคชั่น จำกัด                                                                                                    |
| รายสะเอยดหลกลูตร<br>หลักสตรอบรม E-learning                                                                                                    | TIT INSLADO BARANCA<br>antibusti antibusti SkillLane                    | www.tiins.com                                                                                                    |
| <ul> <li>หลักสูตรนี้เหมาะสำหรับผู้ที่จะ<u>ขอรับ</u>ใบอนุญาตเป็นนายหน้าชีวิตและ<br/>วินาคภัย</li> <li>หลักสูตรนี้เหมาะสำหรับผู้ที่จะ<u>ขอต่อ</u>อายุใบอนุญาตนายหน้าประกัน<br/>ชีวิตและวินาศภัย ครั้งที่ 1-3</li> <li>**กรุณาตรวจสอบหลักสูตรที่ท่านต้องอบรมกับทางสำนักงานคปภ. หาก<br/>ท่านลงทะเบียนผิดหลักสูตรหรือไม่เป็นไปตามเงื่อนไขในการสมัครอบรม<br/>บริษัทฯขอสงวนสิทธิ์ในการพิจารณาการให้บริการและการคืนค่าอบรม**</li> </ul> | ขอรับ/ขอต่อฯ ครั้งที่ 1,2,3<br>ใบอนญาตนายหน้าประกัน<br>ชั่วตและวินาศภัย | อบรม E-Learning           1         หลักสูดรอบรมโดย สถาบันประกันภัยไทย<br>ที่ได้รับการรับรองจาก คปก.           2         เลือกรอบเองได้ อิสระในการจัดสรรเวลา           3         รับใบรับรอง (E-Certificate) เมื่อผ่านการอบรม           4         อบรมได้ทั้งบน คอมพิวเตอร์, แก็บเล็ต, สนาร์กโฟน           เพียง 1,490 บาท (รามาถึงแรม VAT) |

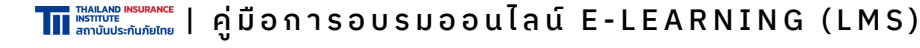

### 01 การเตรียมตัวและการสมัครอบรม

#### สมัครลงทะเบียน

2. เลือกหลักสูตรที่ต้องการสมัครอบรม

| ประกันชีวิต                                                               |                                                                                     |                                                                     |                                                            |
|---------------------------------------------------------------------------|-------------------------------------------------------------------------------------|---------------------------------------------------------------------|------------------------------------------------------------|
| นายหน้า ตัวแทน                                                            |                                                                                     |                                                                     |                                                            |
| <b>ດັນຄະນະເ</b><br><b>ນອຣົນໃນອນຸດງາດ</b><br>ນາຍແກ້ນຮະກັບອີວິດ<br><i>ເ</i> | Citefunders<br><b>BacifaCibauquyna</b><br>Urandhutschlutista<br>@ misinf i          | disfundor<br><b>BaciaClouqugna</b><br>Uranhutsrfutisa<br>@ conto    | Citeration<br>Hand Log Log Log Log Log Log Log Log Log Log |
| ขอรับใบอนุญาตเป็นนายหน้าประกันชีวิต                                       | ขอต่ออายุใบอนุญาตเป็นนายหน้าประกันชีวิต ครั้งที่ 1                                  | ขอต่ออายุใบอนุญาตเป็นนายหน้าประกันชีวิต ครั้งที่ 2                  | ขอต่ออายุใบอนุญาตเป็นนายหน้าประกันชีวิต ครั้งที่ 3         |
| ราชสตร์อ                                                                  | ารอสเมือง                                                                           | rearies                                                             | reandes                                                    |
| นายหน้า ด้วแทน                                                            |                                                                                     |                                                                     |                                                            |
| ເປັນແມ່ດ<br>ບາງອາຊິກປະມາດກຳມ<br>ເມືອງ                                     | Cartendors<br>Unexical Use grand<br>De reident Use frito Sun Artice<br>De reident I | Cartendar<br>Unachalusarhanana<br>(unachalusarhanana)<br>(b) (disf) | VErbunder<br>Unanchubschubunnfio<br>∂e nichtift            |
| ขอรับใบอนุญาตเป็นนายหน้าประกันวินาศภัย<br>                                | ขอต่ออายุใบอนุญาตเป็นนายหน้าประกันวินาศภัย ครั้งที่<br>1                            | ขอต่ออายุใบอนุญาตเป็นหายหน้าประกันวิหาศภัย ครั้งที่<br>2            | ขอต่ออายุใบอนุญาตเป็นนายหน้าประกันวินาศภัย ครั้งที่<br>3   |
| รามหน้อด                                                                  | รายละเลียด                                                                          | ราธสนเลือด                                                          | รายสะเลียด                                                 |

3. กรอกเลขบัตรประชาชน

| าหลุ่มเลง เครมสุมสะย<br>พระกานขึ้นประกันภัยไทย                        |  |
|-----------------------------------------------------------------------|--|
| เข้าสู่ระบบ                                                           |  |
| Email address or ID card<br>กรอกอีเมลของคุณหรือเลชบัตรประจำตัวประชาชน |  |
| ເຫັງສູ່ຈະນນ                                                           |  |
|                                                                       |  |
|                                                                       |  |
|                                                                       |  |
| 2022 © Thailand Insurance Institute.                                  |  |

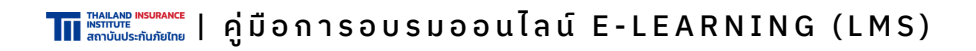

### 01 การเตรียมตัวและการสมัครอบรม

#### สมัครลงทะเบียน

#### 4. กรอกข้อมูลให้ถูกต้องและครบถ้วน

|                                         |   | <ul> <li>ลงทะเบียน / เข้าสู่ระบบ</li> </ul> | <b>ນ້</b> ອນູລໃນອ | นุญาต                  | ที่อยู่ออ | กใบเสร็จ        | สมัย | •              |
|-----------------------------------------|---|---------------------------------------------|-------------------|------------------------|-----------|-----------------|------|----------------|
|                                         |   |                                             |                   | ลงทะเบียน              | Į.        |                 |      |                |
|                                         |   |                                             | กรุณาตรวจสอบค     | วามถูกต้องของข้อมูลก่อ | นตำเนิง   | เการในขั้นถัดไป |      |                |
| คำนำหน้าชื่อ                            |   | ชื่อ                                        |                   |                        |           | นามสกุล         |      |                |
| นาย                                     | ~ | กรอกชื่อ                                    |                   |                        |           | กรอกนามสกุล     | 1    |                |
| Title Name                              |   | First name                                  |                   |                        |           | Last name       |      |                |
| Mr.                                     | ~ | Enter first name                            |                   |                        |           | Enter last na   | ime  |                |
| วันเดือนปีเกิด                          |   | เลขบัดรประชาชน                              |                   |                        |           | เบอร์มือถือ     |      |                |
|                                         |   |                                             |                   |                        |           | กรอกเบอร์มือส่  | ถือ  |                |
| ตัวอย่าง "วัน/เดือน/ปี<br>(30/11/2500)" |   |                                             |                   |                        |           |                 |      |                |
| เพศ                                     |   | วุฒิการศึกษา                                |                   | ชื่อบริษัท / สังกัด    |           |                 |      | ดำแหน่งงาน     |
| ชาย                                     | ~ | มัธศึกษาปีที่ 3                             | ~                 | กรอกชื่อบริษัท / สัง   | กัด       |                 |      | กรอกตำแหน่งงาน |

#### 5. เลือกรอบอบรมที่เป็นแถบสีแดง โดยรอบอบรมนั้นต้องแล้วเสร็จ ก่อนวันที่บัตรเดิมหมดอายุ (ในกรณีที่เป็นการต่ออายุบัตรฯ)

| ายละเอียดการอบรม                       |                   |                |    |                   | หน้าแรก             | > รายการอบรม > รายละเอียดการอง |
|----------------------------------------|-------------------|----------------|----|-------------------|---------------------|--------------------------------|
| หลักสูตรขอรับใบอ                       | บนุญาตเป็นนายห    | น้าประกันชีวิต |    |                   |                     |                                |
| หมายเหตุ                               |                   |                |    |                   |                     |                                |
| สีแดง คือ e-learning                   |                   |                |    |                   |                     |                                |
| สีน้ำเงิน คือ zoom                     |                   |                |    |                   |                     |                                |
| ธันวาคม 2565                           |                   |                |    |                   |                     | today < >                      |
| อา.                                    | ۹.                | a.             | м. | ₩ <b>િ</b> .      | el.                 | đ.                             |
| 27                                     | 28                |                | 30 | 1                 | 2                   | 3                              |
| 23 พฤศจิกายน 2565 -                    | 29 พฤศจิกายน 2565 |                |    | 30 พฤศจิกายน 2565 | 5 - 06 ธันวาคม 2565 |                                |
|                                        |                   |                |    |                   |                     |                                |
|                                        |                   |                |    |                   |                     |                                |
|                                        |                   |                |    |                   |                     |                                |
| 4                                      | 5                 | 6              | 7  | 8                 | 9                   | 10                             |
| 30 พฤศจิกายน 2565                      | - 06 ธันวาคม 2565 |                |    | 07 ธันวาคม 2565 - | - 13 ธันวาคม 2565   |                                |
|                                        |                   |                |    |                   |                     |                                |
|                                        |                   |                |    |                   |                     |                                |
|                                        |                   |                |    |                   |                     |                                |
|                                        | 12                | 13             | 14 | 15                | 16                  | 17                             |
| 07 ธันวาคม 2565 -                      | 13 ธันวาคม 2565   |                |    | 14 ธันวาคม 2565 - | 20 ธันวาคม 2565     |                                |
| 07 0 0 0 0 0 0 0 0 0 0 0 0 0 0 0 0 0 0 |                   |                |    |                   |                     |                                |

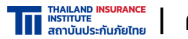

The Informe Mediance | คู่มือการอบรมออนไลน์ E-LEARNING (LMS)

### 01 การเตรียมตัวและการสมัครอบรม

#### สมัครลงทะเบียน

#### 6. ตรวจสอบข้อมูลหลักสูตรที่เลือกอบรม

#### ตรวจสอบรายการสมัคร

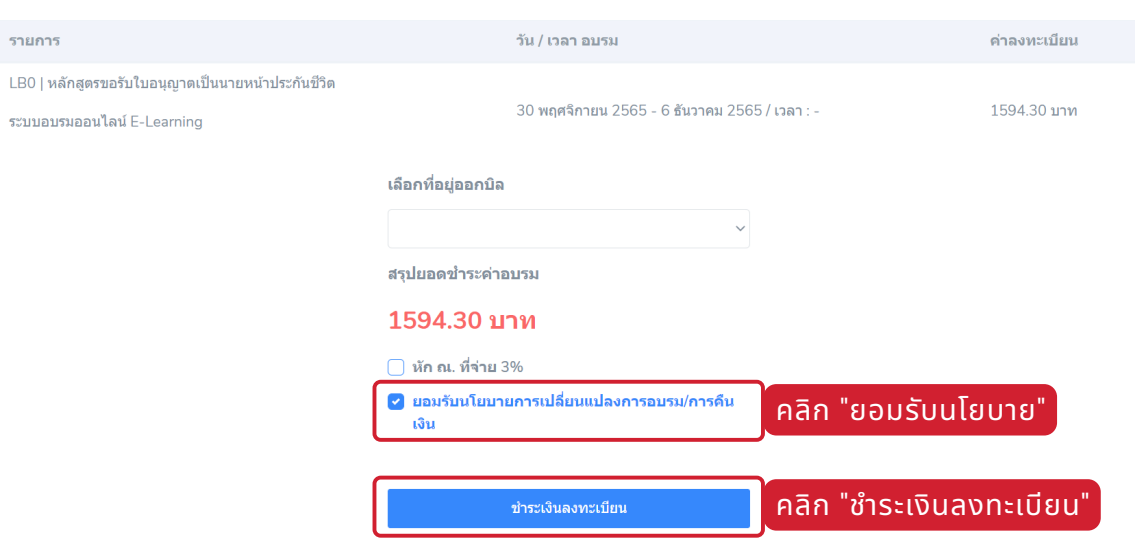

#### 7. สแกน QR เพื่อชำระเงิน

กรุณาชำระค่าอบรมเพื่อสมัครอบรม

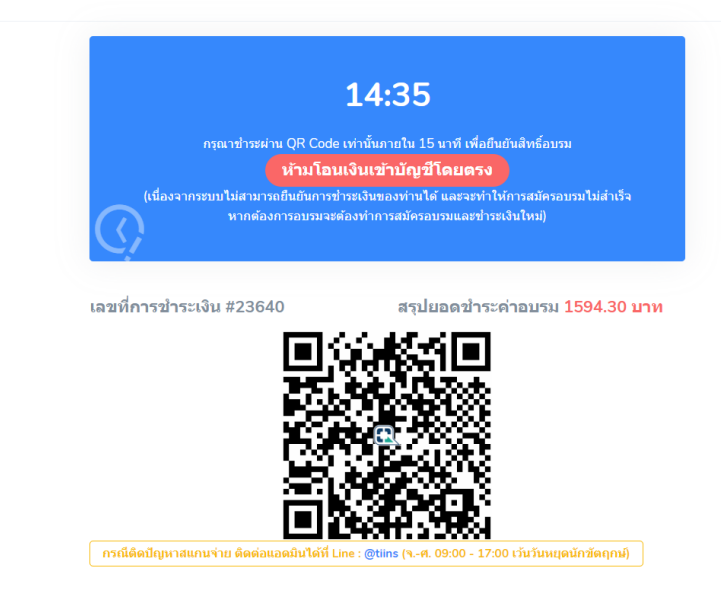

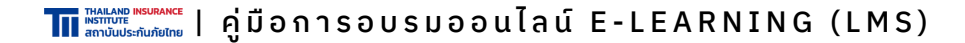

### O1 การเตรียมตัวและการสมัครอบรม

#### สมัครลงทะเบียน

8. ระบบจะสรุปรายละเอียดการเข้าอบรมให้ทางอีเมลทันทีหลังชำระเงินทันที

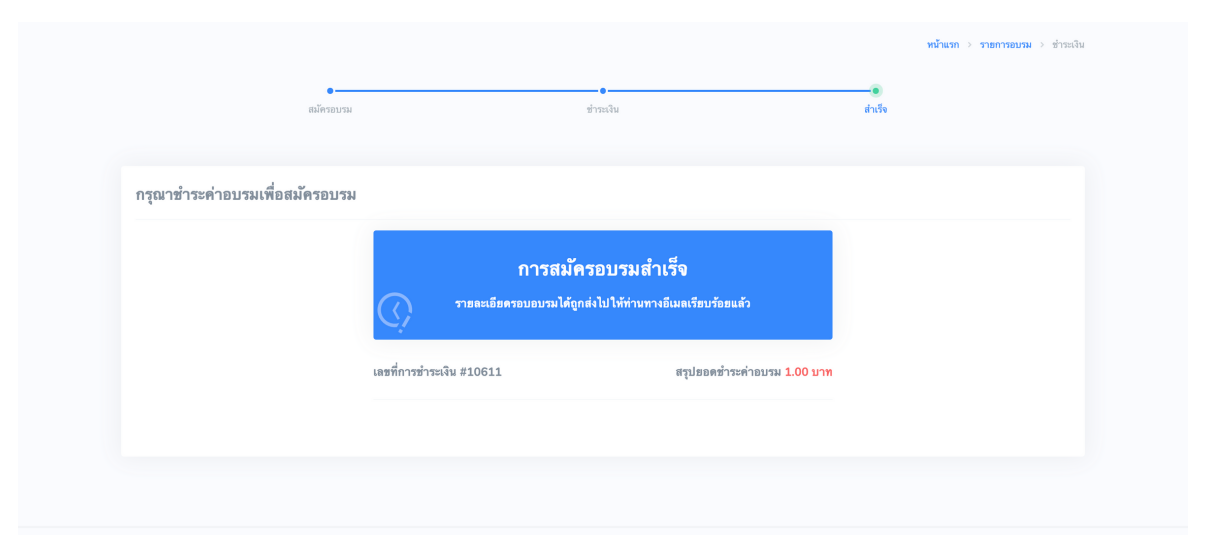

หากไม่พบอีเมลใน Inbox ให้ค้นหาอีเมลใน อีเมลขยะ/SPAM แทน

9. ระบบจัดส่งรหัส OTP ให้ทางอีเมลในวันแรกของรอบอบรมช่วงประมาณ 13.00 น. และสามารถตรวจสอบรายชื่อผู้มีสิทธิ์อบรมได้ที่ <u>https://www.tiins.com/e-learning/el-namelistannouncement/</u> ก่อนวันอบรมประมาณ 1-2 วัน

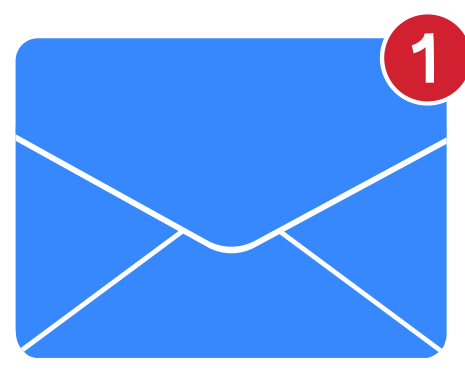

หากไม่พบอีเมลใน Inbox ให้ค้นหาอีเมลใน อีเมลขยะ/SPAM แทน

#### วิธีการเข้าสู่ระบบ

- เข้าไปที่อีเมลเพื่อรับ Username และ Password หากไม่พบอีเมลใน Inbox ให้ค้นหาอีเมลใน อีเมลขยะ/SPAM แทน
- 2. คลิกปุ่ม "เข้าสู่ระบบ" ในอีเมลเพื่อทำการ Login

| หลักสูตรอบรมออเ<br><b>SkillLane</b>       | ulaú<br>CPD                                                        |                                                                                                    |
|-------------------------------------------|--------------------------------------------------------------------|----------------------------------------------------------------------------------------------------|
| เรียนคุณ สมมติ ยกเ                        | ตัวอย่าง                                                           |                                                                                                    |
| คุณสามารถเข้าสู่ระบบ<br>กรุณากด Show Imag | ได้แล้ววันนี้ และนี่คือขั้นตอนง<br>อ เพื่อแสดงวิธีการเข้าเรียนเบื้ | ่าย ๆ เพื่อเริ่มต้นการเรียนรู้ (แนะนำให้ใช้งานผ่าน Google chron<br>องต้น และเข้าสู่ระบบครั้งต่อไปที่ <u>cpd.skilllane.com</u> |
| วิธีการเข้าเรียนเ                         | บื้องตัน                                                           |                                                                                                    |
| 0                                         |                                                                    | อัเมล                                                                                                    |
|                                           | เขาสูระบบ<br>กดเข้าสู่ระบบด้านส่าง                                 | Log in เข้าสู่ระบบ SkillLane CPD คือย<br>Username และ Password ที่อยู่<br>ค้านสำม                                             |
| Ø                                         | ••••••<br>เปลี่ยนธหัสเข่านเมื่อ<br>เข้าสู่ระบบครั้งแชก             | คลิกเพื่อเริ่มเรียน<br>เลือกคอร์สที่คืองการ และ<br>คลิกเพื่อเริ่มเรียนได้ทันที                                                |
| Use                                       | ername : <u>examp</u><br>Password                                  | <mark>le@domainname.com</mark><br>∶AbCDefgH                                                                                   |
|                                           | *Username และ Password สำ                                          | หรับเข้าสู่ระบบ SkillLane CPD ครั้งแรก                                                                                        |
|                                           | IV.                                                                | าสู่ระบบ                                                                                                    |
| เรียนรู้ได้ ทุกที่ ทุกเวล                 | า มากกว่าเดิม                                                      |                                                                                                    |
| สอบถามเพิ่มเติมได้ที่<br>SkillLane CPD    |                                                                    |                                                                                                    |
| Tel: 092-414-600<br>cpd.info@skilllane.   | 2<br>com                                                           |                                                                                                    |
|                                           |                                                                    |                                                                                                    |

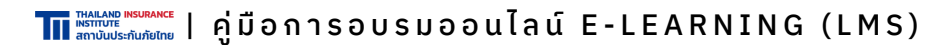

#### วิธีการเข้าสู่ระบบ

3. กรอก Username & Password และ คลิก "เข้าสู่ระบบ" หากเคยเข้าอบรมมาแล้ว ให้เข้าสู่ระบบด้วย Username & Password เดิม

| เข้าสู่ร      | เข้าสู่ระบบ |  |  |
|---------------|-------------|--|--|
| name@mail.com |             |  |  |
| •••••         |             |  |  |
|               |             |  |  |
| เง้าสู่ร      | EUU         |  |  |
| <b></b>       |             |  |  |

ลืมรหัสผ่าน?

4. ระบบจะบังคับเปลี่ยน Password ใหม่ทันที

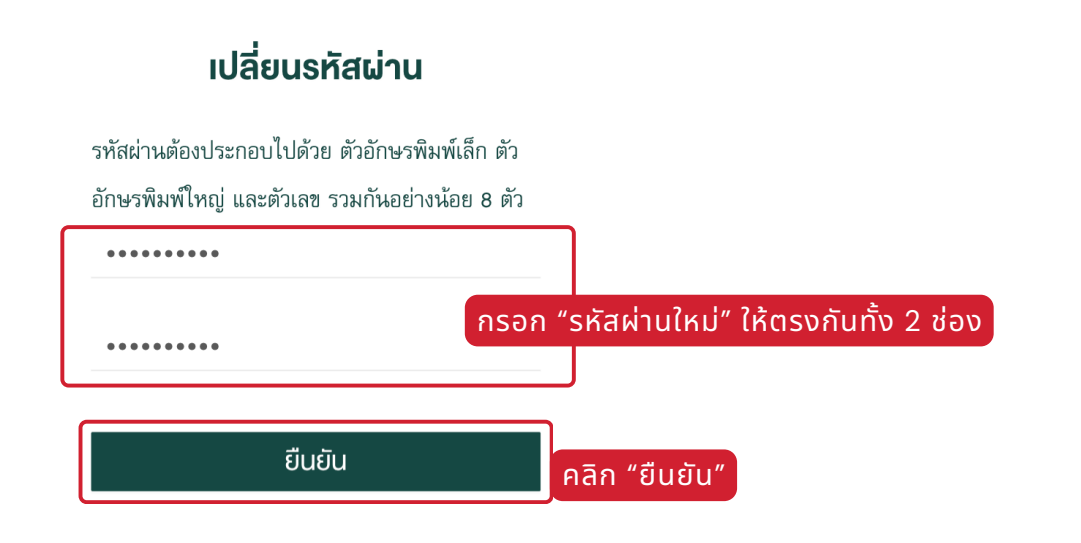

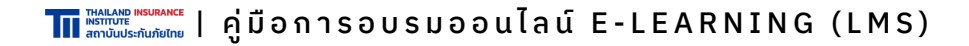

#### วิธีการเริ่มอบรม

#### ่ 1. ระบบจะแสดงหลักสูตรที่ท่านลงทะเบียนในหน้า "หลักสูตรอบรมของฉัน"

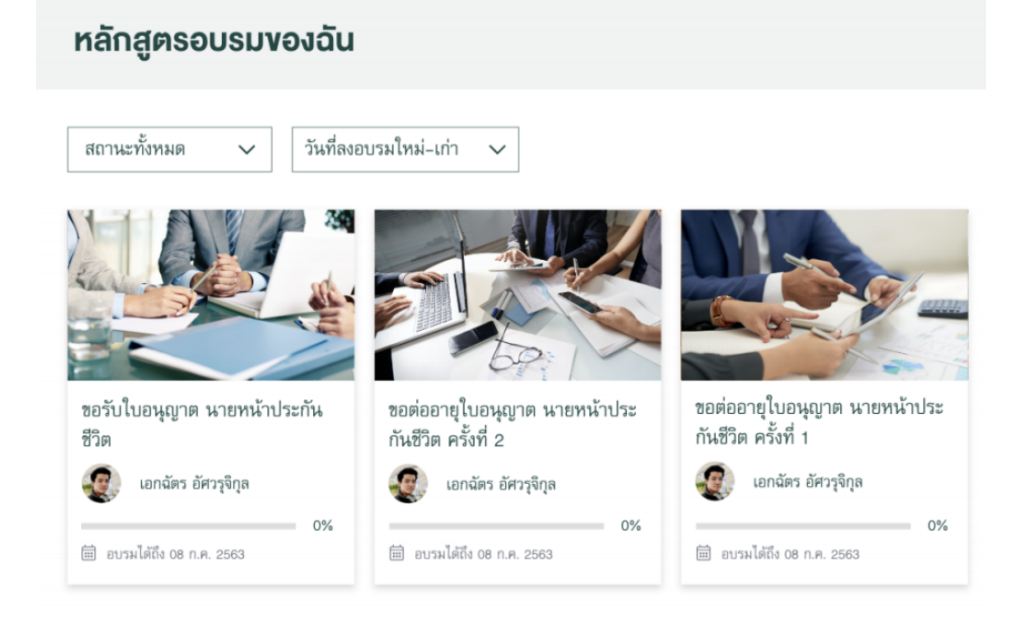

#### 2. เลือกหลักสูตรที่ลงทะเบียนอบรมไว้

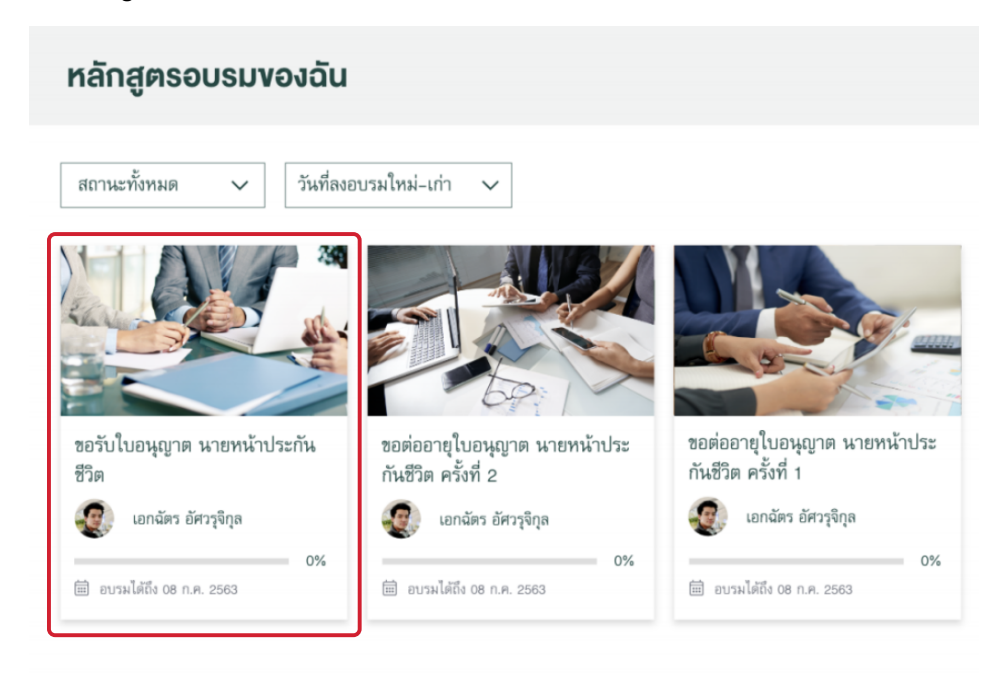

#### วิธีการยืนยันตัวตน (ครั้งแรก)

#### 1. คลิกเพื่อถ่ายภาพใบหน้าของตนเอง

| กลับไปหลักสูตรอบรมของส | วัน                                                                                                    |                                                           |   |
|------------------------|----------------------------------------------------------------------------------------------------|-----------------------------------------------------------|---|
|                        | ยืนยันตัวตนก่อนเข้าอบ                                                                                                    | ISU                                                       |   |
|                        | เบราว์เซอร์ที่รองรับการใช้งานยืนยันตัวดน (?)                                                                                                    |                                                           |   |
|                        | ถ่ายรูปใบหน้า                                                                                                    | ก่ายรูปบัตรประชาชน                                        |   |
|                        | elinskaturre<br>Ma                                                                                                    | คลักรทั่งอย่างภาพ                                         |   |
|                        | รงการกับการขวางเรื่อนโลและข้อกำหนดร้าวับการขวางเรื่อนโลและข้อกำหนดร้าวับการขวางเรื่อนโลและข้อกำหนดร้าบการขวางเรื่อนโลและข้อกำหนดร้าบการข<br>โลและชื่อกำหนดร้าวับการขวางเรื่อนโลและข้อกำหนดร้าบการขวางเรื่อนโลและข้อกำหนดร้าวับการขวงเรื่อนโลและข้อกำหนดร้าบการขวงเรื่อนโลและข้อกำหนดร้าบการขวงเรื่อนโลและข้อกำหนดร้าบการขวงเรื่อนโลและข้อกำหนดร้าบการขวงเรื่อนโลและข้อกำหนดร้าบการขวงเรื่อนโลและข<br>กำหนดสำวับการขวงเรื่อนโลและข้อกำหนดร้าบการขวงเรื่อนโลและข้อกำหนดร้าบการขวงเรื่อนโลและข้อกำหนดร้าบการขวงเรื่อนโอและข้อกำหนดร้าบการขวงเรื่อนโอและข้อกำหนดร้าบการขวงเร็จ<br>กำหนดสำวับการขวงเรื่อกำหนดร้าวบการขวงเร็จไม่และข้อกำหนดร้าบการขวงเร็จไม่และข้อกำหนดร้าวบการขวงเร็จไม่และข้อกำหนดร้าบการขวงเร็จ<br>โอและชื่อกำหนดสำวับการขวงเร็จไม่และข้อกำหนดร้าบการขวงเร็จไม่และข้อกำหนดสำวับการขวงเร็จโอและข้อกำหนดสำวับการขวงเร็จ<br>โอและชื่อกำหนดสำวับการขวงเร็จไม่และข้อกางและข้อกำหนดสำวับการขวงเร็จโอและข้อกำหนดสำวับการแหน่อนโลและข้อกำหนดร้าบการขวงเร็จ |                                                           |   |
|                        | เมื่อคลิก "เริ่มอบรม" อู้ได้บริการตกละเซินขอมา<br>เริ่มอมรม                                                                                                    | ทำตามข้อกำทนตและเรื่อนโชการให้บริการ SkilLaneCPD ข้างตั้ง | u |

#### 2. คลิก "อนุญาต" (Allow) เพื่อเปิดกล้อง

| < กลับไปหลักสูตรอบรมของฉัเ | TSI.training.com ต้องการ                                                                 | ×                                                                                                    |                                                                                                    |  |  |
|----------------------------|------------------------------------------------------------------------------------------|----------------------------------------------------------------------------------------------------|----------------------------------------------------------------------------------------------------|--|--|
|                            | 🖬 ใช้งานกลังของคุณที่อย่าการยินอันดันดัน                                                 |                                                                                                    |                                                                                                    |  |  |
|                            | ution to a second                                                                        |                                                                                                    |                                                                                                    |  |  |
|                            | ถ่ายรูปใบหน้า                                                                            | ถ่ายรูปบัตรประชาชน                                                                                                    |                                                                                                    |  |  |
|                            |                                                                                          |                                                                                                    |                                                                                                    |  |  |
|                            | 0                                                                                        | Ø                                                                                                    |                                                                                                    |  |  |
|                            | คลิกเพื่อถ่ายภาพ                                                                         | คลิกเพื่อถ่ายภาพ                                                                                                    |                                                                                                    |  |  |
|                            |                                                                                          |                                                                                                    |                                                                                                    |  |  |
|                            | นักกำหนดและเมื่อนไขการให้บริการ                                                          |                                                                                                    |                                                                                                    |  |  |
|                            | จงชาทางสารสงงงงงากออกประการสารสารสงงงงงากออกประการสารสารสารสารสารสารสารสารสารสารสารสารสา | າກາຍເອົາວັນຕາງຄບຽນເລື້ອນໄຫມແອເອັກການແຫ່ງກັບກາງຄບານຜ່<br>ກອບກະເລື້ອນໃຫມແອເອັກວິນການອະນາຈິນການອານານເຈື້ອນໄຫມແອລັກ<br>ແມເຮດັດກ່ານແອເອົາວັນກາງວານແລ້ຍແປລແລະອັດກຳນານແອ້າວັນກາ<br>ເອົາວັນກາງແກ່ນເລີ້ມແລະເອົາດຳານານເອົາວັນກາງແອກແນ້ອີກນີ້<br>ການແລ້ຍເລີ້ມແລະແອັດກຳນານເອົາວັນກາງແອກແລ້ອນໃຫມແອລັກ<br>ແລະເອັດກຳານານເລື້ອນໄຫມແອລັດກຳນານເອົາວັນກາງແຕ່ລາຍ. | ລິ້ອເປັນແຮ້ອັດກຳເທດຫ້າງັນກາງມານເລື້ອນໄຫມແຮ້ອກຳເທດຫ້າງັນກາງອາບານເລື່ອນໄຫມແຮ້ອ<br>ກຳເພດຫ້າງັນກາງມານເລື້ອນໄຫມແຮ້ຫ້ວ່າການເອົາງ້ານກາງກາງແລ້ງອີນໄຫມແຮ້ອກຳານແຮ້ກັນກາງອາບານເລື້ອນ<br>ກາງອາບານເລື່ອນໄຫມແຮ້ງກັນກາງອາບານເລື້ອນໄຫມແຮ້ອກຳານແອກ້າງນານເລື້ອນໃນແຮ້ອ<br>ການແຮ້ງກາງກາງການເອົາງ້ານກາງກາງແຮ້ວ່າເຫັນແຮ້ອກຳານແອກ້າງນານແລ້ງແປນແຮ້ອ<br>ການແຮ້ງກາງກາງມານເຮັດເປັນແຮ່ນເຮັດການແຮ້ງກາງກາງແກງແຮ້ງແປນແຮ້ອກຳານແຮ້ງກັນກາງອາບານເລື້ອນໄຫມແຮ້ງກ້າງ<br>ກາງອາບານເລື້ອນໄຫມແຮ້ງກັນກາງອາບານເລື້ອນໄຫມແຮງອີກການແຮ້ງກັນກາງອາບານເລື້ອນໄຫມແຮ້ງກ້າງ<br>ກາງອາບານເລື້ອນໄຫມແຮ້ງກັນກາງອາບານເລື້ອນໃຫມແຮງອີກການແຮ້ງກັນກາງອາບານເລື້ອນໄຫມແຮ້ງກັນກາງອາບານເລື້ອນໄຫມແຮ້ງກ້າງ |  |  |
|                            |                                                                                          |                                                                                                    |                                                                                                    |  |  |
|                            | ั้นอิตติการที่ (สินรักราสกละของสาทารเสอกาทและเงิดปราการเหมือกอาวารรัสสีแลกออาวิกร์ด      |                                                                                                    |                                                                                                    |  |  |
|                            | เริ่มอมรม                                                                                |                                                                                                    |                                                                                                    |  |  |

#### วิธีการยืนยันตัวตน (ครั้งแรก)

#### 3. คลิกปุ่ม "รูปกล้อง" เพื่อถ่ายรูปใบหน้า

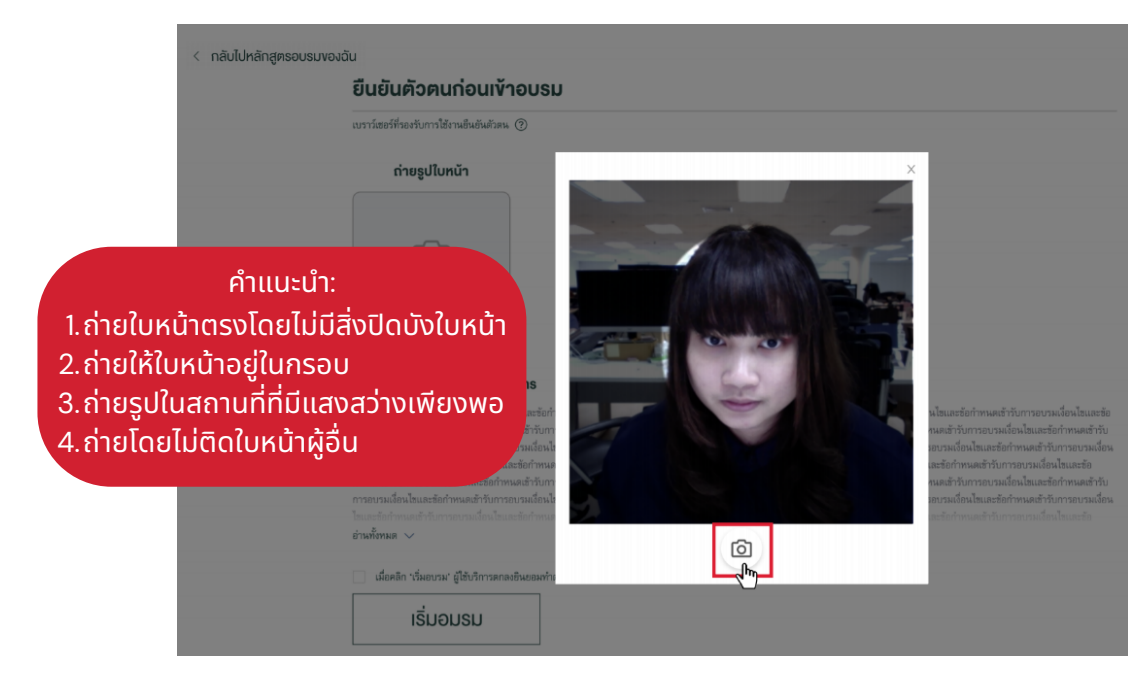

#### 4. คลิกเพื่อถ่ายรูปบัตรประชาชน

| < กลับไปหลักสูตรอบรมง | <sup>องฉัน</sup><br>ยืนยันตัวตนก่อนเข้าอบรม                                                                                                    | 1                     |  |  |
|-----------------------|----------------------------------------------------------------------------------------------------|-----------------------|--|--|
|                       | เบราว์เฮอร์ที่รองรับการใช้งานยืนอันดัวดน (?)                                                                                                    |                       |  |  |
|                       | ถ่ายรูปใบหน้า                                                                                                    | ถ่ายรูปบัตรประชาชน    |  |  |
|                       | ขอกำหนดและเงื่อนไขการให้บริการ                                                                                                    | elloufiacionorm<br>My |  |  |
|                       | เมื่อปลิและอัยกำหนดข้าวีบการขวามสื่อปลและอีกกำหนดข้าวับการขวามสื่อปลและอัยกำหนดข้าวับการขวามสื่อปลและอัยกำหนดข้าวับการขวามสื่อปลและอัย<br>กำหนดข้าวับการขวามสื่อปลและอัยกำหนดข้าวับการขวามสื่อปลและอัยกำหนดข้าวับการขวามสื่อปลและอัยกำหนดข้าวับการขวามสื่อปลและอัยกำหนดข้าวับการขวามสื่อปลและอัยกำหนดข้าวบารขวามสื่อปลและอัยกำหนดข้าวบารขวามสื่อปลและอัยกำหนดข้าวบารขวามสื่อ<br>การขวามสื่อปลและอัยกำหนดข้าวบารขวามสื่อปลและอัยกำหนดข้าวบารขวามสื่อปลและอัยกำหนดข้าวบารขวามสื่อปลและอัยกำหนดข้าว<br>โรและอัยกำหนดข้าวับการขวามสื่อปลและอัยกำหนดข้าวบารขวามสื่อปลและอัยกำหนดข้าวบารขวามสื่อปลและอัยกำหนดข้าวบารขวามสื่อปลและอัยกำหนดข้าว<br>โรและอัยกำหนดข้าวับการขวามสื่อปลและอัยกำหนดข้าวบารขวามสื่อปลและอัยกำหนดข้าวับการขวามสื่อปลและอัยกำหนดข้าวบารขวาม<br>การขวามสื่อปลและอัยกำหนดข้าวับการขวามสื่อปลและอัยกำหนดข้าวบารขวามสื่อปลและอัยกำหนดข้าวบารขวามสื่อปลและอัยกำหนดข้าวบารขวามสื่อปละออกำหนดข้าวบารขวา<br>การขวามสื่อปลและอัยกำหนดข้าวับการขวามสื่อปลและอัยกำหนดข้าวบารขวามสื่อปลและอัยกำหนดข้าวบารขวามสื่อปลและอัยกำหนดข้าว<br>การขวามสื่อปลและอัยกำหนดข้าวับการขวามสื่อปลอนอยังการขวามสื่อปลและอัยการและอัยไปและอัยการและข้าบการขวามสื่อปลและอัยกำหนดข้าวบารขวามข้อป<br>การขวามสื่อปลและอัยกำหนดข้าวบารขวามสื่อปลและอัยกำหนดข้าวบารขวามสื่อปลและอัยกำหนดข้าวบารขวามสื่อปลและอัยกำหนดข้าว |                       |  |  |
|                       | มีอดดีก "เมื่องเวลา" ผู้ใช้บริการตกลงซิพฮองกำหามด้อย่างหมดและน้อมไขการโก้บริการ Skall.andOPD ถ้างคัน                                                                                                    |                       |  |  |
|                       | เริ่มอมรม                                                                                                    |                       |  |  |

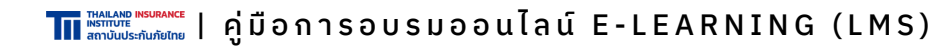

#### วิธีการยืนยันตัวตน (ครั้งแรก)

< กลับไป

#### 5. คลิกปุ่ม "รูปกล้อง" เพื่อถ่ายรูปบัตรประชาชน

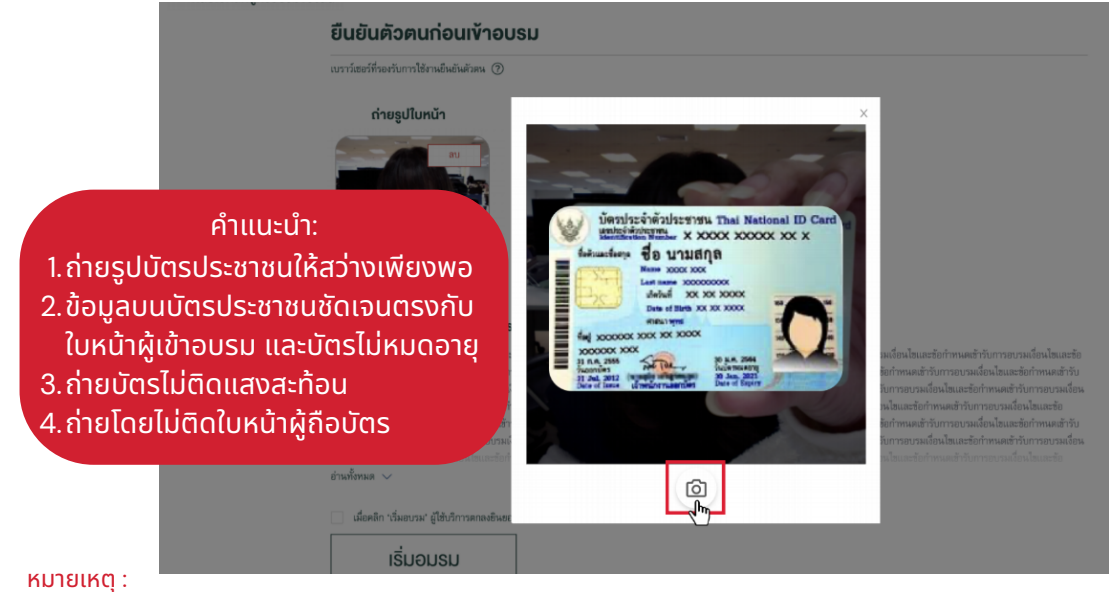

- ้1.ระบบจะตรวจสอบความคล้ายคลึงของใบหน้าจริงและใบหน้าบนบัตรประชาชน โดยต้องมีคะแนนความคล้ายคลึงกันไม่น้อยกว่า 80% จึงจะสามารถเข้าอบรมได้
- 2.ในกรณีที่คะแนนความคล้ายคลึงไม่ถึงเกณฑ์ ระบบจะแจ้งกลับมายังเจ้าหน้าที่ทีไอไอเพื่อดำเนินการตรวจสอบและแจ้งกลับไปยังผู้ เข้าอบรม

#### 6. เมื่อผ่านขั้นตอนการยืนยันตัวตนแล้ว คลิกเพื่อยินยอมทำตามข้อ ้กำหนดและเงื่อนไขการอบรมและการให้บริการ

| เบราว์เซอร์ที่รองรับการใช้งานอื่นขันตัวตน (                                                                                                    | Ð                                                                                                    |
|----------------------------------------------------------------------------------------------------|----------------------------------------------------------------------------------------------------|
| ถ่ายรูปใบหน้า                                                                                                    | ถ่ายรูปมัครประชาชน                                                                                                    |
|                                                                                                    |                                                                                                    |
| งือกำหนดและเงือนไขการให้บริก                                                                                                    | ทร                                                                                                    |
| เอนเอเมสายการเอสารางการบารเลือน<br>กำหนดสำนับการบารเสียงในเมสารอีกกาม<br>การอายงเมือนในและชื่อกำหนดสำรับการอะ<br>ในและชื่อกำหนดสำรับการอะเหลือนในและชื่อกำหน<br>การบายงเสียงในและชื่อกำหนดสำรับการอะ<br>โรและสื่อกำหนดสำรับการอะหนดีจนในและ<br>อ่านหรือหมด ~ | และขณาทพลสามการขวามสมแหนตรอการพลสามาการขวามสองสมสะสอการพลารบการขวามสมแหนตรากทางสามารถ<br>สามารถขางสือใหม่สะต่อรักษาสร้างการขวามสื่อนในและขอกำางแล้ว กับการขวามสื่อนในและขอการผลสามารถขางสือและขอกำางแล้ว<br>การสื่อนในและขอกำางแล้วก็มารถขวามสื่อนในและขอกำางแล้ว กับการขวามสื่อนในและขอกำางแล้วกับการขวามสื่อนในและขอกำางแล้<br>ในก้ารการขวามสื่อนในและขอกำางแล้ว กับการขวามสื่อนในและขอกำางแล้วก็มารถขวามสื่อนในและขอกำางแล้วกับกา<br>รับการขวามสื่อนในและขอกำางแล้ว กับการขวามสื่อนในและขอกำางแล้วเป็นและขอกำางแล้ว กับการขวามสื่อนในและขอกำางแล้ว ก<br>การสำนักการขวามสื่อนในและขอกำางแล้ว กับการขวามสื่อนในและขอกำางแล้ว กับการขวามสื่อนในและขอกำางแล้ว กับการขวามสื่อ<br>ในสมัยในในและขอกำางแล้วกับการขวามสื่อนในและขอกำางแล้วก็มารถขวามสื่อนในและขอกำางแล้ว กับการขวามสื่อนในและขอกำางแล้ว กับการขวามสื่อนในและขอกำางแล้ว กับการขวามสื่อนในและขอกำางแล้ว กับการขวาม |
| 🗾 เมื่อคลีก "เริ่มอบรม" ผู้ใช้บริการดกลงยิ                                                                                                    | นออมทำตามช่อกำหนดและเงื่อนไขการให้บริการ SkillaneCPD ข้างต้น                                                                                                    |
|                                                                                                    |                                                                                                    |

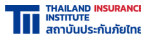

🎹 แห่งกับ Mesurance | คู่มือการอบรมออนไลน์ E-LEARNING (LMS)

#### วิธีการยืนยันตัวตน (ก่อนเริ่มอบรมในครั้งถัดไป)

#### 1. คลิกเพื่อถ่ายรูปใบหน้า (ต้องถ่ายทุกครั้งเมื่อเริ่มเรียนในครั้งถัดไป)

| ยินยินตัวตนก่อนเข้าอบร                                                                                                    | <u>ال</u>                                                                                                    |
|----------------------------------------------------------------------------------------------------|----------------------------------------------------------------------------------------------------|
| เบราว่เซอร์ที่รองรับการใช้งานอินอันด้วดน (?)                                                                                                    |                                                                                                    |
| ถ่ายรูปใบหน้า                                                                                                    | ถ่ายรูปบัครประชาชน                                                                                                    |
| คลิกเพ็ลอ่านภาพ<br>เกิดเพ็ลอ่านภาพ<br>ไปกา<br>ข้อกำหนดและเงื่อนไขการให้บริการ                                                                                                    | And And And And And And And And And And                                                                                                    |
| เมื่อนไซและชัยกำารพบสำรับการยาวหมื่อนไขและชั<br>กำารพบสำวัดการขณามีเอ็นไขและชัยกำารพบสำวัง<br>การของมลังนไขและชัยกำารพบสำวังการของรางส่ง<br>ในและชัยกำารพบสำวังการของหมือนไขและชัยกำารพบสำวั<br>การของสำวัดการของหมือนไขและชัยกำารพบสำวังการของรางส่ง<br>ในและชัยกำารพบสำวังการของรางส่งข<br>ในและชัยกำารพบสำวังการของรางส่ง | กำทอมสำกับการขวางสื่อนโซเละรัชกำทอเสร้าวีบการขวางเสื่อนโซเละรัชกำทอเขร้าวับการขวางสื่อนโซเละรัชกำทอเสร้าวับการขวางสื่อนโฒละรัชกับการ<br>การขวางสีเขโนโซเละรัชกำทอเสร้าวิการขาวสสี่อนโซเละรัชกำทอเสร้าวับการขวางสื่อนโซเละรัชกำทอเสร้าวับการขวางสื่อนโซเล<br>ในและรัชกำทอเสร้างการขวางส์เสนินโซเละรัชกำทอเสร้าวการขวางสี่อนโซเละรัชกำทอเสร้าวิการขวางสื่อนโซเละรังกำทอเร่าวั<br>เพล่าวับการขวางสื่อนโซเละรัชกำทอเสร้าวับการขวางสื่อนโซเละรัชกำทอเสร้าวับการขวางสื่อนโซเละรังกำทอเสร้าวับการขวาง<br>และรัชกำทอเสร้างการขวางสื่อนโซเละรัชกำทอเสร้าวับการขวางสื่อนโซเละรัชกำทอเสร้าวับการขวางสื่อนโซเละรัชกายเสร้าวับการขวางสื่อนโซเละรัชกายเสร้าวับการขวางสื่อนโซเละรัชก<br>และรัชกำทอเสร้าวับการขวางสื่อนโซเละรัชกำทอเสร้าวับการขวางสื่อนโซเละรัชกายและรับการขวางสื่อนโซเละรัชกายเสร้าวับการขวาง<br>และรัชกำทอเสร้าวับการขวางสื่อนโซเละรัชกำทอเสร้าวับการขวางสื่อนโซเละรัชกายและรับการขวางสื่อนโซเละรัชกายเสร้าวับการ |

#### 2. คลิกปุ่ม "รูปกล้อง" เพื่อถ่ายรูปใบหน้า

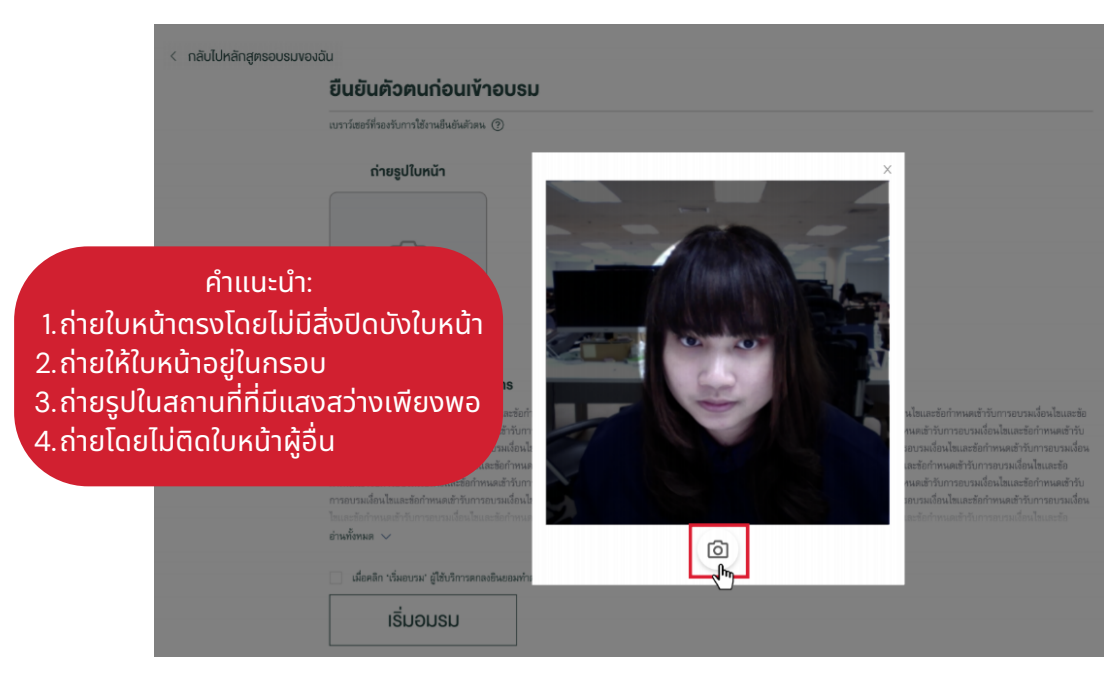

### วิธีการยืนยันตัวตน (ก่อนเริ่มอบรมในครั้งถัดไป)

#### 3. คลิก "เริ่มอบรม" เพื่อเข้าสู่หน้าอบรม

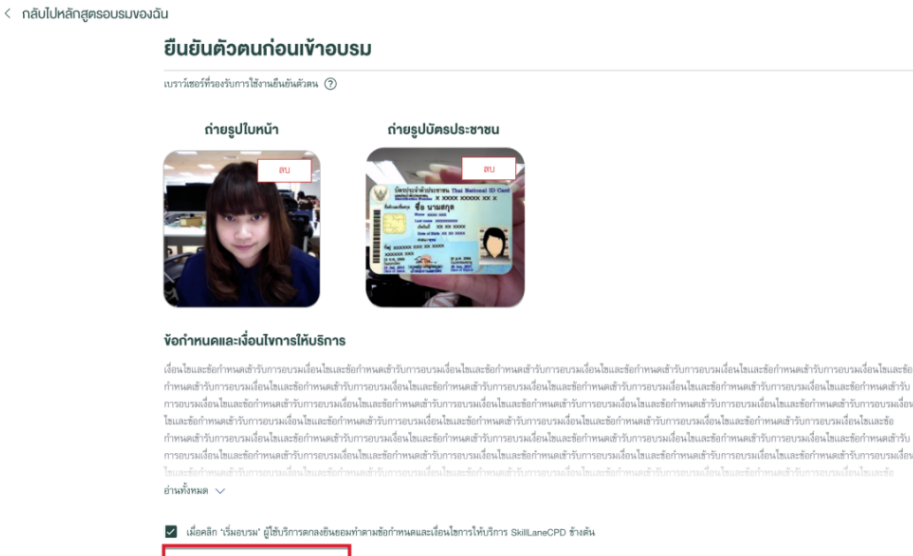

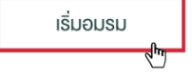

The Information Information I คู่มือการอบรมออนไลน์ E-LEARNING (LMS)

### 03 ระหว่างการอบรม

#### การทำแบบทดสอบก่อนเรียน

1. เมื่อยืนยันตัวตนเรียบร้อยระบบจะนำไปหน้าทำทดสอบก่อนเรียน

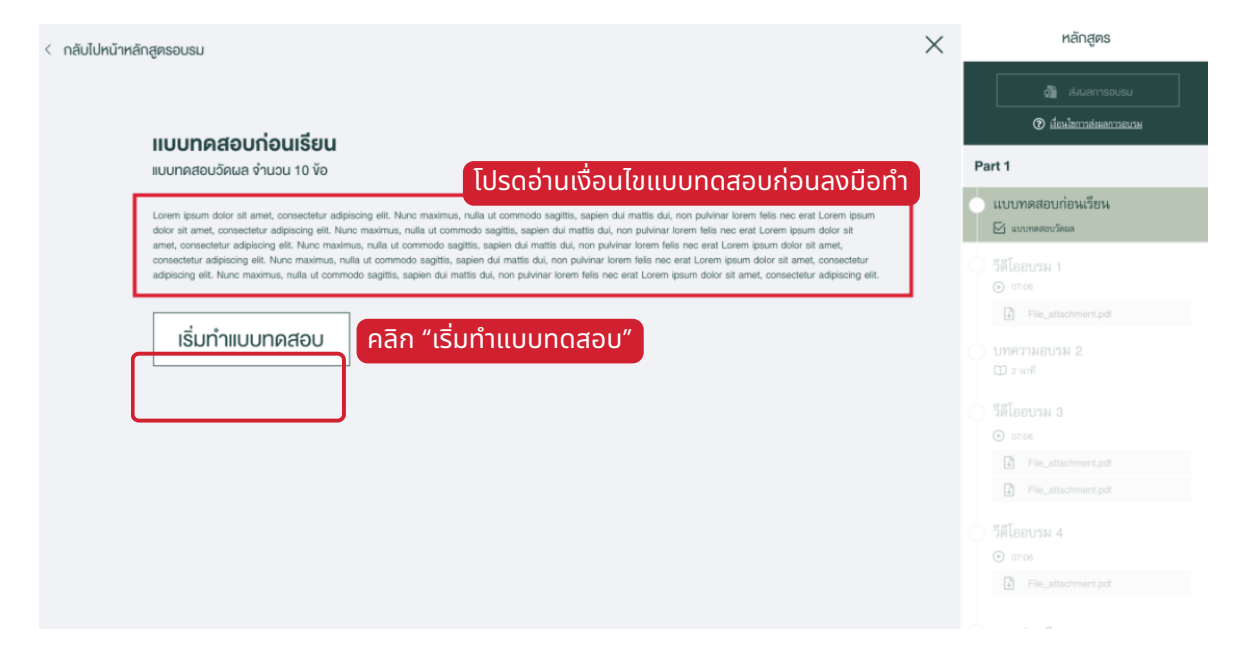

2. จำเป็นต้องคลิกเลือกคำตอบทุกครั้งก่อนเริ่มคำถามข้อถัดไป

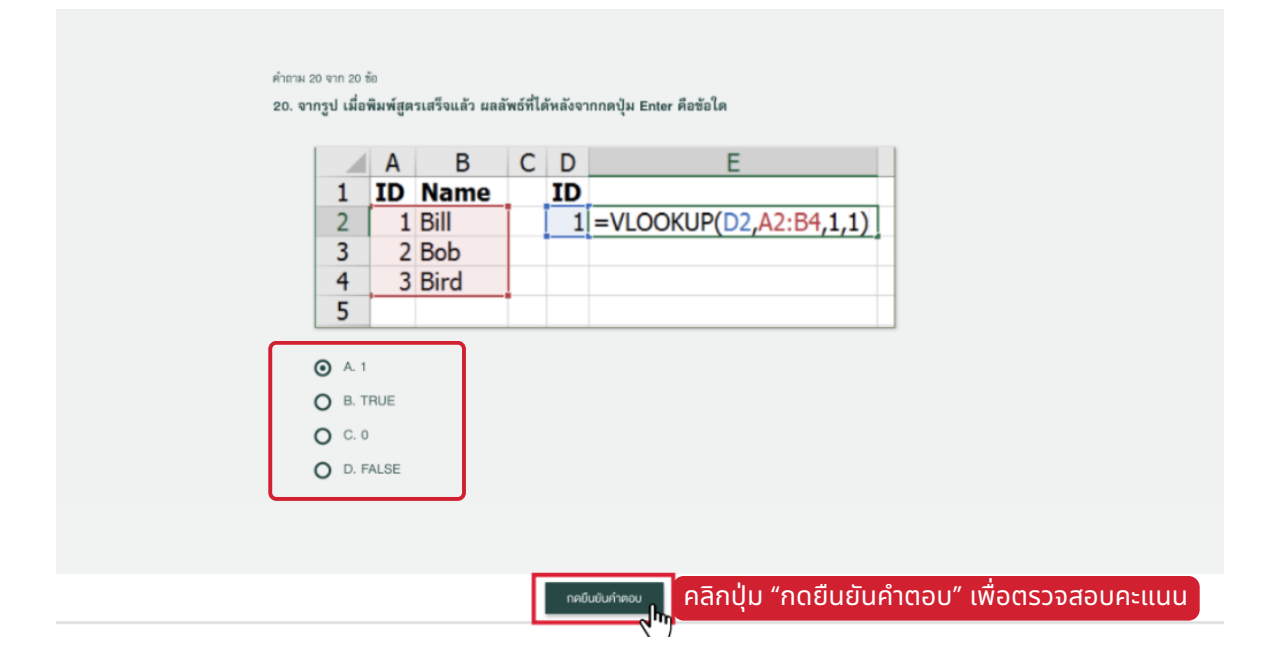

### 03 ระหว่างการอบรม

#### การอบรมและการตรวจสอบตัวตนระหว่างอบรม

1. เริ่มอบรมตามคลิปวิดีโอของหลักสูตรที่ได้ลงทะเบียน

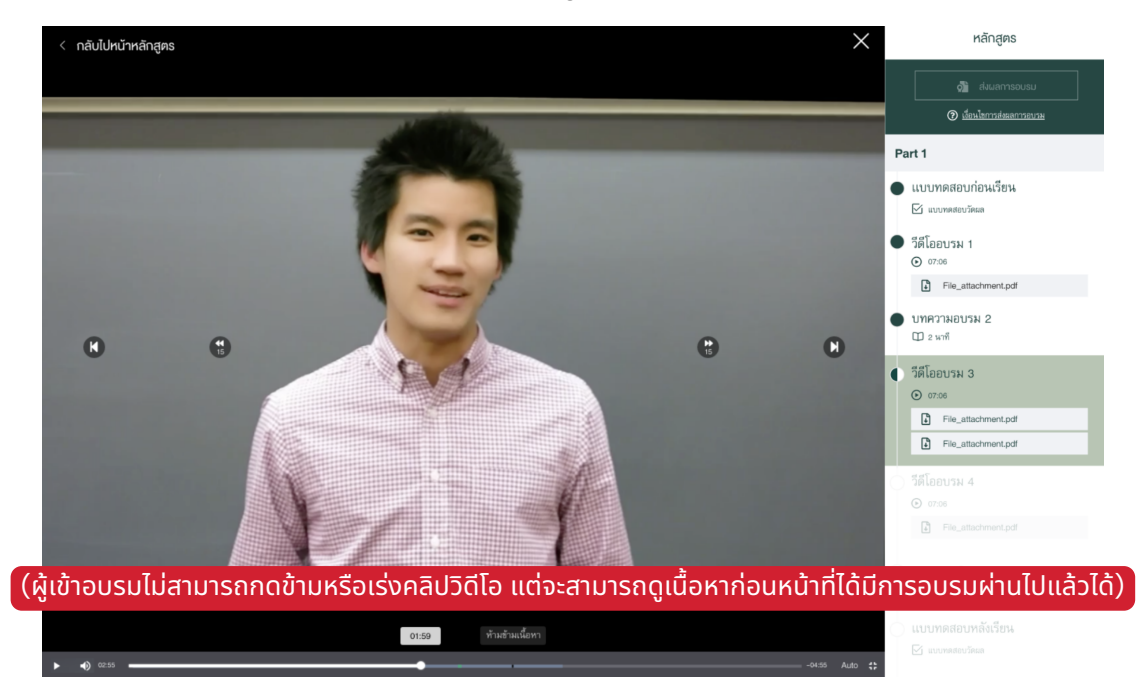

2. ระบบจะตรวจสอบตัวตนของผู้อบรมด้วยระบบ Attention Check

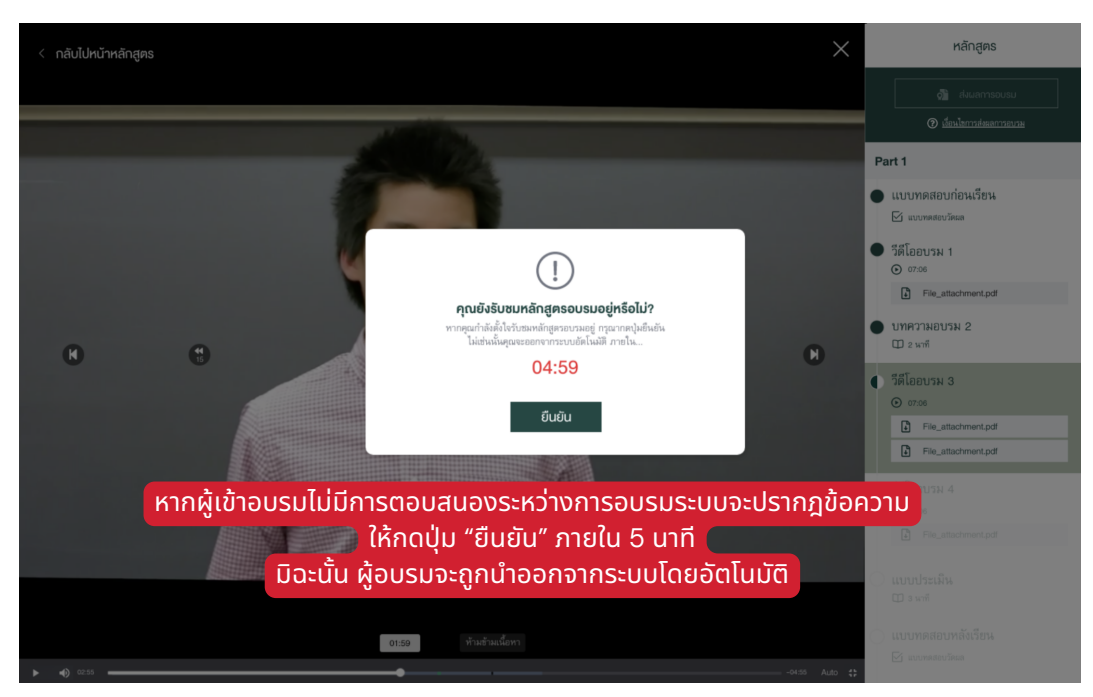

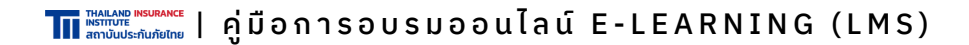

### O3 ระหว่างการอบรม

#### การทำแบบประเมิน

1. เมื่ออบรมครบแล้ว คลิก "ทำแบบประเมินการอบรม คลิกที่นี่"

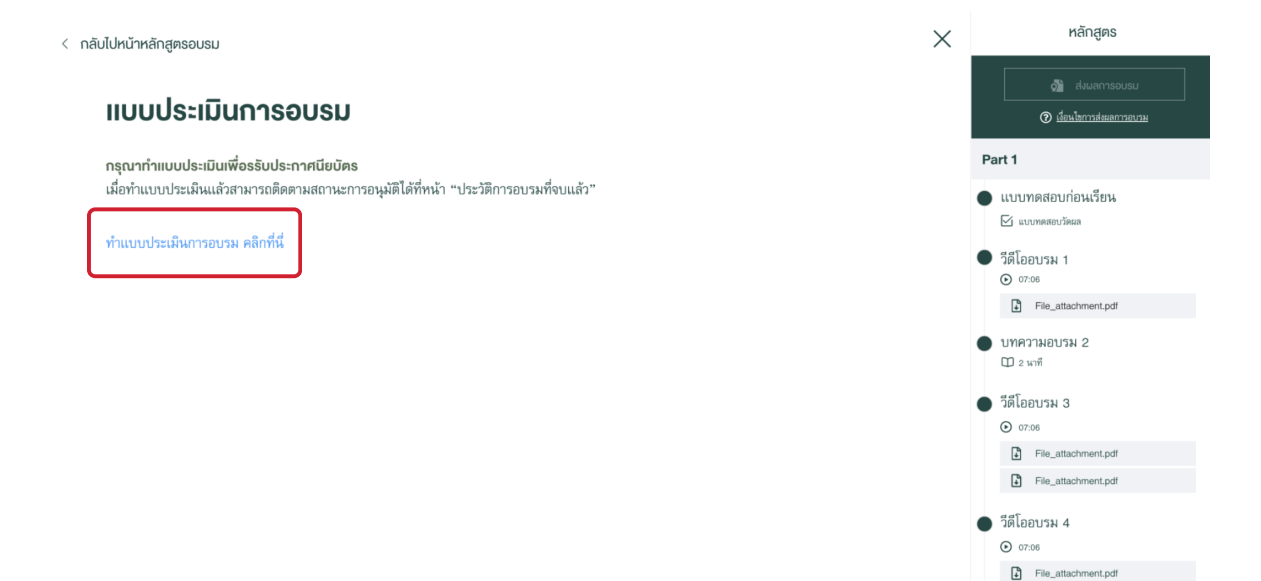

#### การทำแบบทดสอบหลังเรียน

1. เมื่อทำแบบประเมินเรียบร้อยแล้ว ระบบจะนำไปหน้าทำทดสอบหลังเรียน

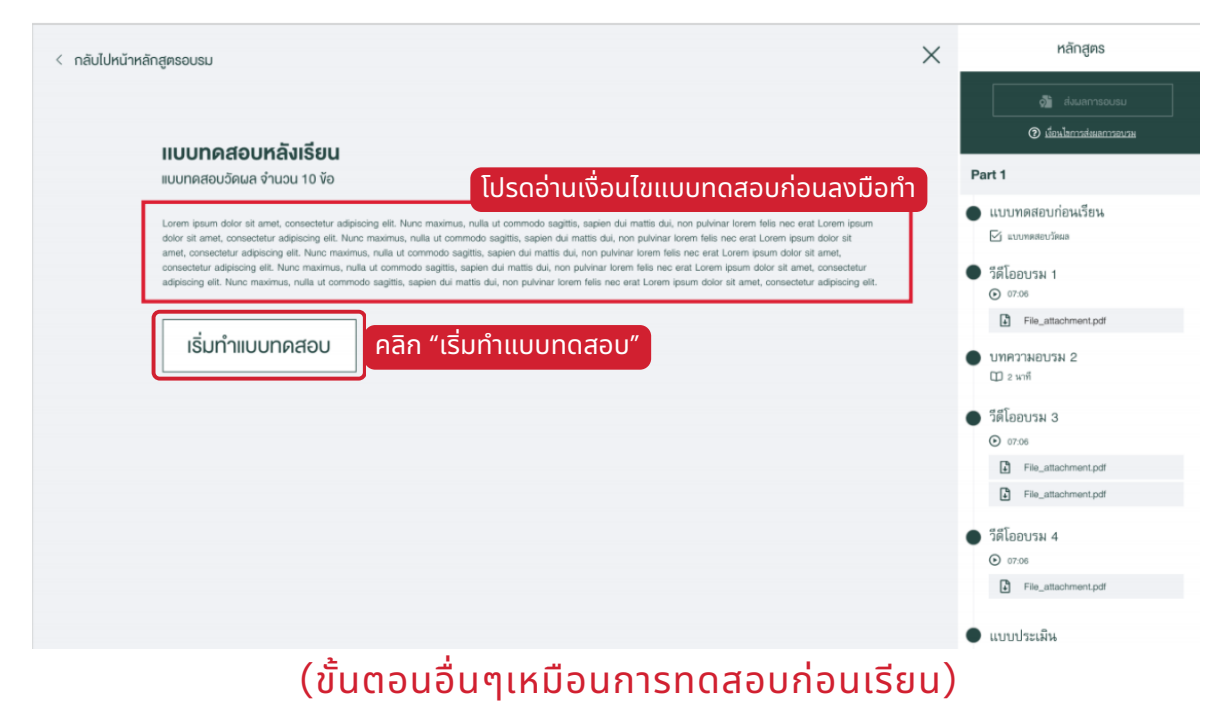

■ และและ เป็นและ เป็นเป็น และ เป็น และ เป็น และ

#### การส่งผลการอบรม (ทันทีหลังอบรมจบ)

1. เมื่ออบรมครบตามเกณฑ์ที่กำหนด จะปรากฎหน้าต่างคำร้องการส่งผล การอบรม

| noonalised                                                                                                    | 🖉 ส่วนลการอบรม                                                                                                    |
|----------------------------------------------------------------------------------------------------|----------------------------------------------------------------------------------------------------|
|                                                                                                    | (1) เมื่อนไขการส่งผลการอบระย                                                                                                    |
|                                                                                                    | Part 1                                                                                                    |
| ยายันการส่งกำร้องเพื่องอใบธับรอง           คะแนนที่ไส           หารดูสสต่ารับเพื่องอิโปร์บรอง รุณจะไม่สามารถกลับมาร์ชามอย่างไม้           ยาหลิก           คลิก "ตกลง" เพื่อยืน | <ul> <li>予約5</li> <li>⑦ 756</li> <li>⑦ 766</li> <li>⑦ 766</li> <li>⑦ 766</li> <li>⑦ 760</li> <li>⑦ 760</li> <li>⑦ 760</li> <li>⑦ 760</li> <li>⑦ 760</li> <li>⑦ 760</li> <li>⑦ 760</li> <li>◎ 750</li> <li>○ 750</li> <li>○ 750</li> </ul> |

2. ระบบจะพามาหน้าหลักสูตรอบรมของฉัน โดยสถานะจะเปลี่ยนเป็น "รอ อนุมัติ"

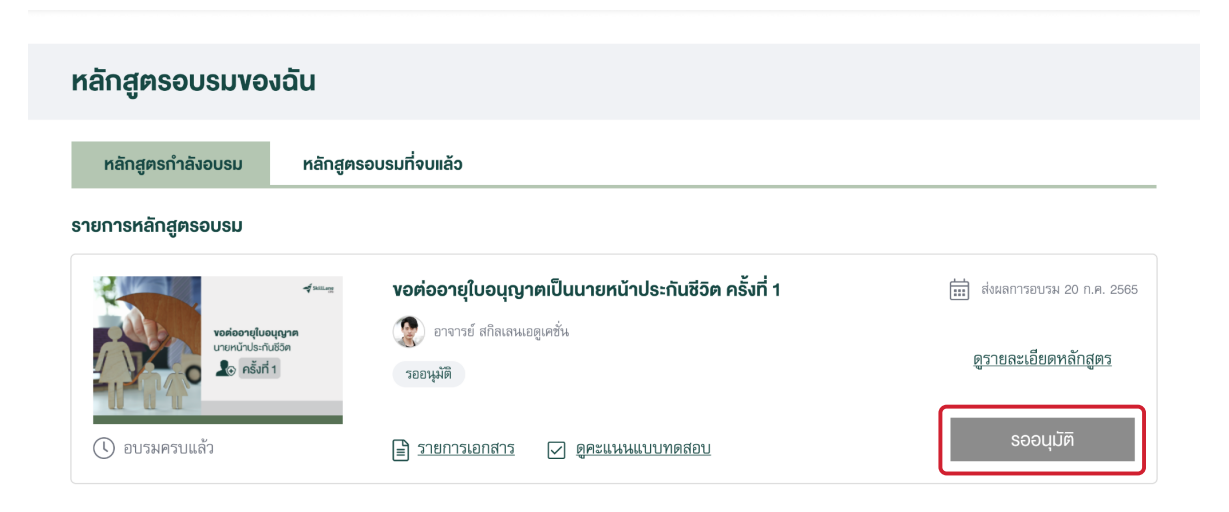

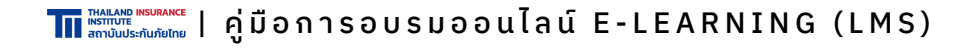

#### การส่งผลการอบรม (ส่งภายหลัง)

1. ไปที่หน้า "หลักสูตรของฉัน" และเลือกส่งผลการอบรมหลักสูตรที่เรียน ครบ 100%

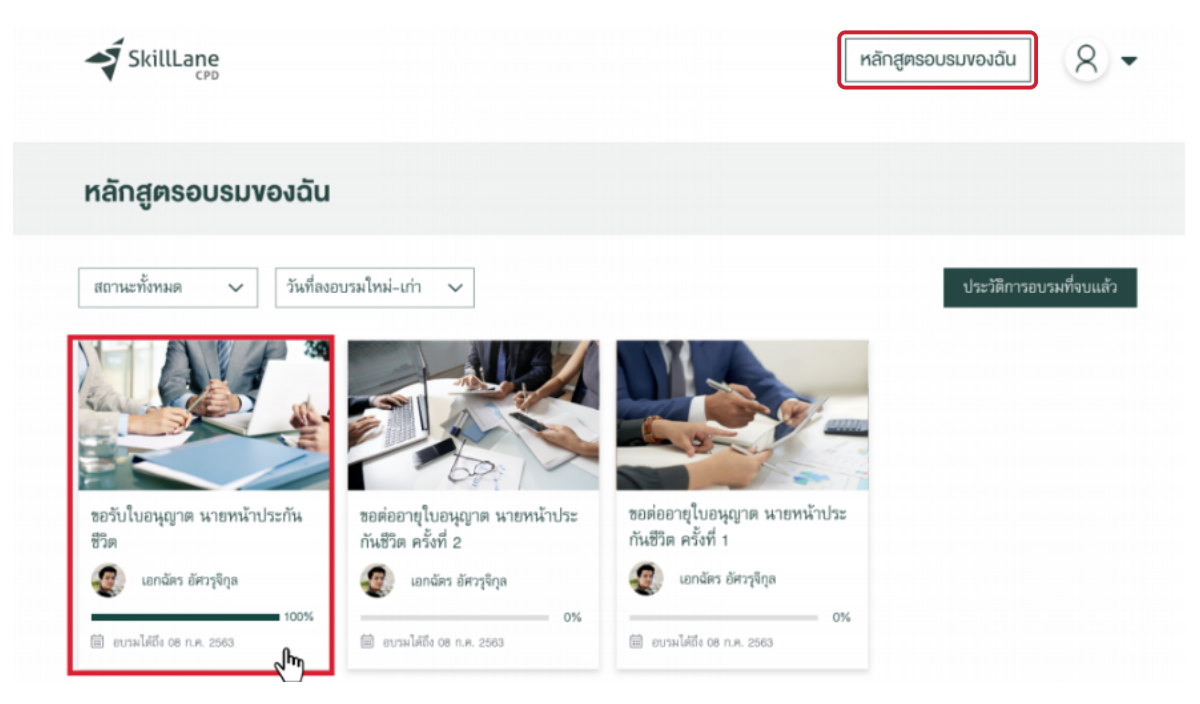

2. คลิก "ส่งผลการอบรม"

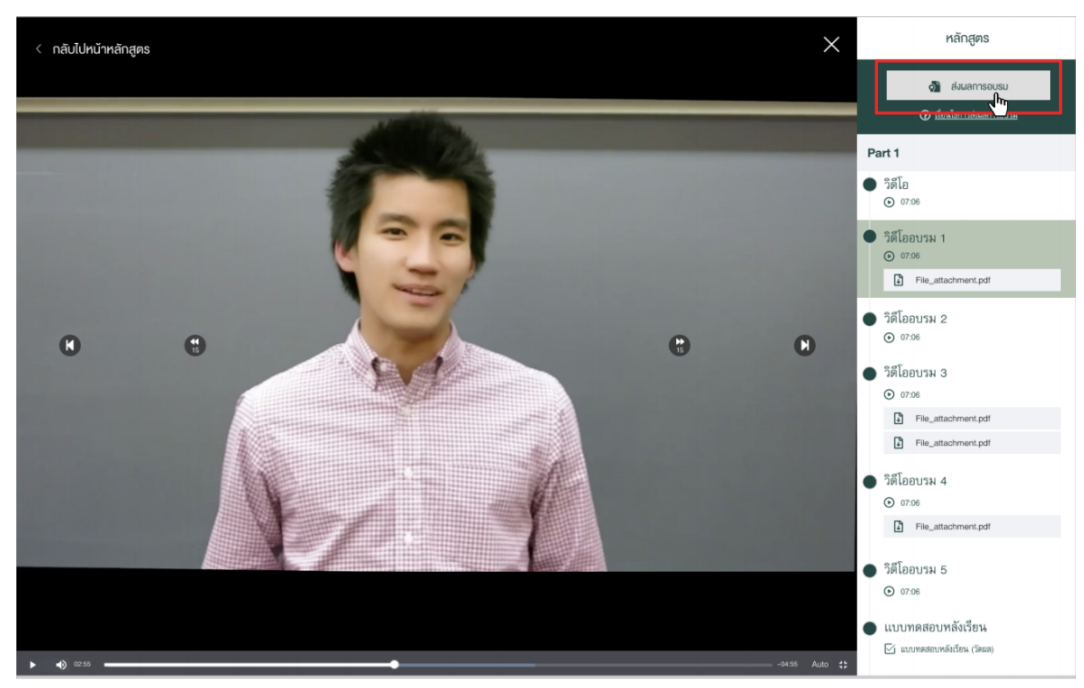

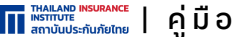

The Informe Mediance | คู่มือการอบรมออนไลน์ E-LEARNING (LMS)

#### การส่งผลการอบรม (ส่งภายหลัง)

3. จะปรากฎหน้าต่างคำร้องการส่งผลการอบรม

| noonnaoonausou                                                                                                    | 🗿 ส่งผลการอบรม                                                                                                    |
|----------------------------------------------------------------------------------------------------|----------------------------------------------------------------------------------------------------|
|                                                                                                    | <ul> <li>(อีกปลายสมระการการม</li> </ul>                                                                                                    |
|                                                                                                    | Part 1                                                                                                    |
| อายานนที่ไข         ยินยันการส่งคำร้องเพื่องอใบรับรอง           คะแนนที่ไข         หากรุงสต์คำร้องไห้การอายุสะไม่สามารถติมมาร้องเพื่อมหรือแหร่าง<br>หากรุงสต์คำร้องไห้การอายุสะไม่สามารถติมมาร์ชามตร์สนีย์           ยกเลิก         ศกลง         คลิก "ตกลง" เพื่อยืน | <ul> <li>ЭйГа</li> <li>Элла</li> <li>Элла</li></ul> |

4. ระบบจะพามาหน้าหลักสูตรอบรมของฉัน โดยสถานะจะเปลี่ยนเป็น "รอ อนุมัติ"

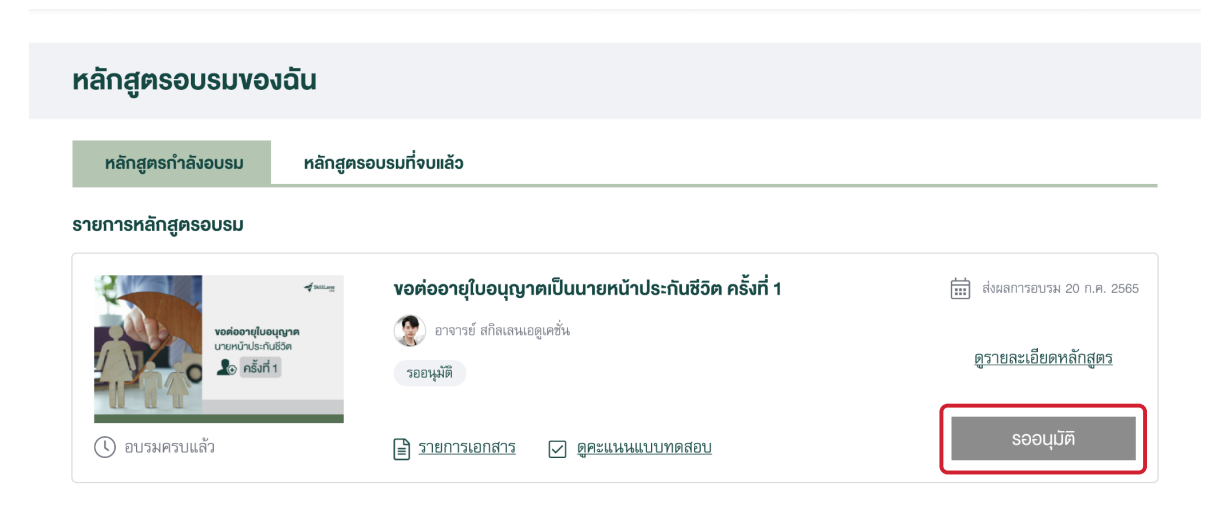

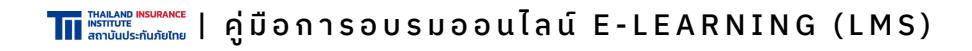

#### การรับใบรับรองการอบรม

1. ผู้เข้าอบรมจะได้รับใบรับรองการอบรมทางอีเมลเมื่อข้อมูลการเข้าอบรม ผ่านเกณฑ์ที่กำหนดทุกประการ และจะสามารถไปยื่นเอกสารเพื่อขอรับ/ขอ ต่อใบอนุญาตกับสำนักงานคปภ.ได้หลังจากวันที่ในใบประกาศ 6 วัน

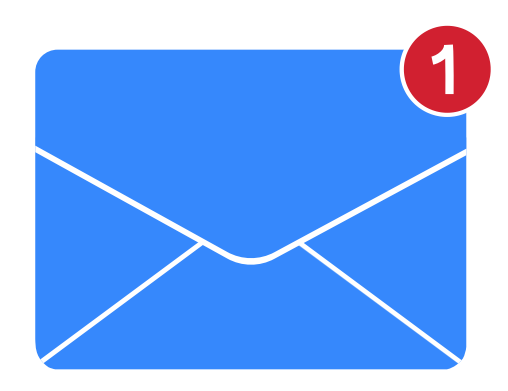

หากไม่พบอีเมลใน Inbox ให้ค้นหาอีเมลใน อีเมลขยะ/SPAM แทน

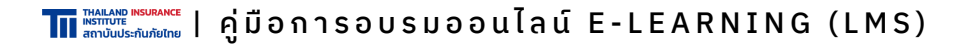

## สอบถามข้อมูล เพิ่มเติมได้ที่

**ทีม E-Learning** 02-671-7440-1, 02-249-8584-89 กด 1 e-learning@tiins.com จันทร์-ศุกร์ 9:00-17:00 (เว้นวันหยุดนักชัตฤกษ์)

- www.tiins.com
- @tiins
- 🗿 Tll ทีไอไอ สถาบันประกันภัยไทย
- ▶ Tll ทีไอไอ สถาบันประกันภัยไทย

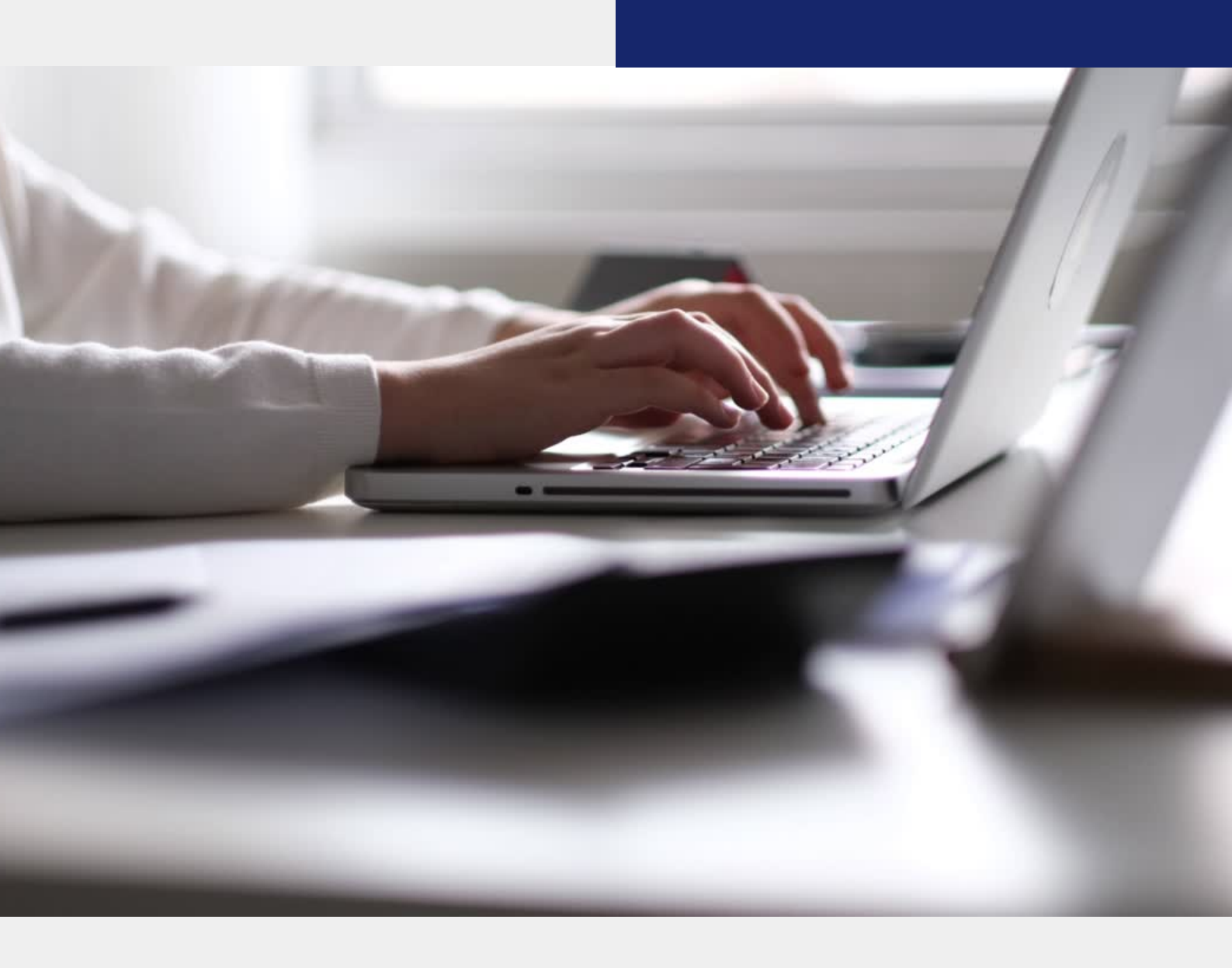

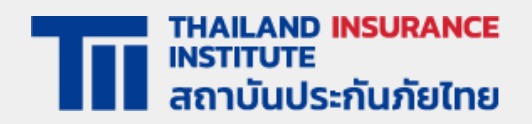